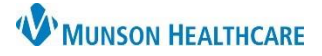

Clinical Reconciliation of Problems, Allergies, Home Medications, and Immunizations, also known as PAMI, is the process of verifying clinical data that exists within the EMR is consistent with external sources.

## How to Reconcile PAMI

- **Outside records (external sources)** such as CCDs (Continuity of Care documents) will automatically come into the chart. **Purple diamond** icons indicate outside records/sources are present.
  - To reconcile PAMI go to Nurse View. Select either Adult or Pediatric Intake Nursing Workflow and follow steps listed below:

#### **Histories – Problem Tab**

- Outside records (purple diamonds) are present:
  - Select the problem.

| <ul> <li>Unverified Data from Outside Sources (14)</li> </ul> |             |
|---------------------------------------------------------------|-------------|
| Anxiety (finding) 🔶                                           | Add Discard |

- o Ask patient/family about the problem, then click
  - Add will add the problem to the local record.
  - Discard will remove the problem from the list.
  - Note: Leave any problems (purple diamonds) you are not certain of because the provider is ultimately responsible for management of the problem list.

No Chronic Problems

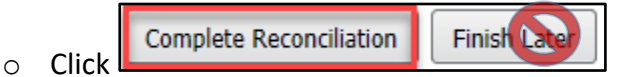

- Never use Finish Later.
- No outside records (no purple diamonds) are present still requires reconciliation:
  - O Click Complete Reconciliation

Clic

When no chronic problems are listed select

### Allergies

- Outside records (purple diamonds) are present:
  - $\circ$  Select the allergy.
  - $\circ$   $\;$  Ask the patient/family about the allergy, then click:
    - Add will add the allergy.

| ▼ Unverified Data |     |         |
|-------------------|-----|---------|
| 🔺 Penicillins 🔶   | Add | Discard |

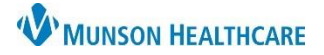

# **PAMI Reconciliation**

- Cerner PowerChart JOB AID
- Discard will remove the allergy if not accurate or is an exact duplicate of an allergy in the local record.
- **Unsure**: leave allergy as a purple diamond.
- Click **Complete Reconciliation**.
- No outside records (purple diamonds) are present:
  - Review local record allergies.
  - Click Complete Reconciliation.

No Known Allergies

- Patient has no allergies. Select
  - Click Complete Reconciliation.
  - Patient has new allergies not listed so user needs to follow allergy entry process:
    - Always select a coded allergy option instead of a 'free text' option.

## Home Medications

- Purple diamonds will **Not** display in this section.
- Home medications that have been previously documented will display.
- Click Complete History
  - Entering new, changed and/or completed medications need to be entered following the medication by history process.
- If the Reconciliation Status bar displays a green checkmark, reconciliation has been completed and no

further action needed. Status: Meds History Admission Transfer Discharge

### Immunizations

- Outside records (purple diamonds) present:
  - Select the vaccine.
  - Ask patient/family if patient has received the vaccine, then click:
    - Add will enter the vaccine to the local record.
    - **Discard** will remove the vaccine from the list.
    - **Unsure:** leave purple diamond.
  - $\circ$   $\;$  No further action is needed.
  - No outside records no further action is needed.

✓ Unverified Data from Outside Sources (
 influenza, high dose seasonal, PF ◆ Add Discard